# **User Manual**

OSCEC Grievance Management System (For User)

## Contents

| How to Apply                  | 1 |
|-------------------------------|---|
| How to check Grievance Status | 3 |

# How to Apply

#### Visit Grievance Management System by following URL Link: <u>https://scec.odisha.gov.in/scec/</u>

| Welcome to Griev<br>System                                                                                     | vance Management                           |                 |
|----------------------------------------------------------------------------------------------------|--------------------------------------------|-----------------|
| If you have any grievano<br>fill the details below and                                                         | e, you are at right place. Just<br>submit. |                 |
| Submit Your Grievance                                                                                          |                                            |                 |
| Name *                                                                                                    | Father/ Husband's Name *                   | Mobile Number * |
| Member ID/KCC No. *                                                                                            | Village *                                  | District *      |
|                                                                                                    |                                            | Select ~        |
| Block *                                                                                                    | Society *                                  | Department *    |
| ounct                                                                                                    | * Select                                   |                 |
| Grievance Category *                                                                                           | *                                          |                 |
| Detect                                                                                                    |                                            |                 |
| ID Proof Type<br>Select<br>ID Proof Document<br>Upload<br>Allowed File Types: jpg, png, pdf<br>Attach Evidence | •                                          |                 |
| Upload                                                                                                    |                                            |                 |
| Captcha * O<br>h i - t<br>Captcha Value                                                                        |                                            |                 |
|                                                                                                    |                                            |                 |

- Please fill all the details (Name, Father Name, Mobile number, Member ID/ KCC No., Village, District, Block, Society, Grievance Category, Grievance Message).
- User can provide other details if available.
- Enter the correct captcha value.
- Then click on Submit Your Grievance.
- After form submission, one OTP will be sent to given mobile number for verification.

| s e                          | tate Co-operative<br>lection Commission Odisha                        | Home Check Grievence Status FAQe |     |
|------------------------------|-----------------------------------------------------------------------|----------------------------------|-----|
| Welcon<br>System             | ne to Grievance Management                                            | R _                              |     |
| If you have<br>fill the deta | any grievance, you are at right place. Just<br>ills below and submit. |                                  |     |
| Submit Yo                    | our OTP                                                               |                                  |     |
| Submit Yo                    | (r OTP                                                                |                                  |     |
| Copyright © 2022             | CCC Odistis, All rights reserved.                                     | Developed & Hosted by N          | IC. |

- After successful verification, user will get another message against the grievance with one **Reference Number**. Please keep the **Reference Number** for future reference.
- After successful submission you will redirect to following page.

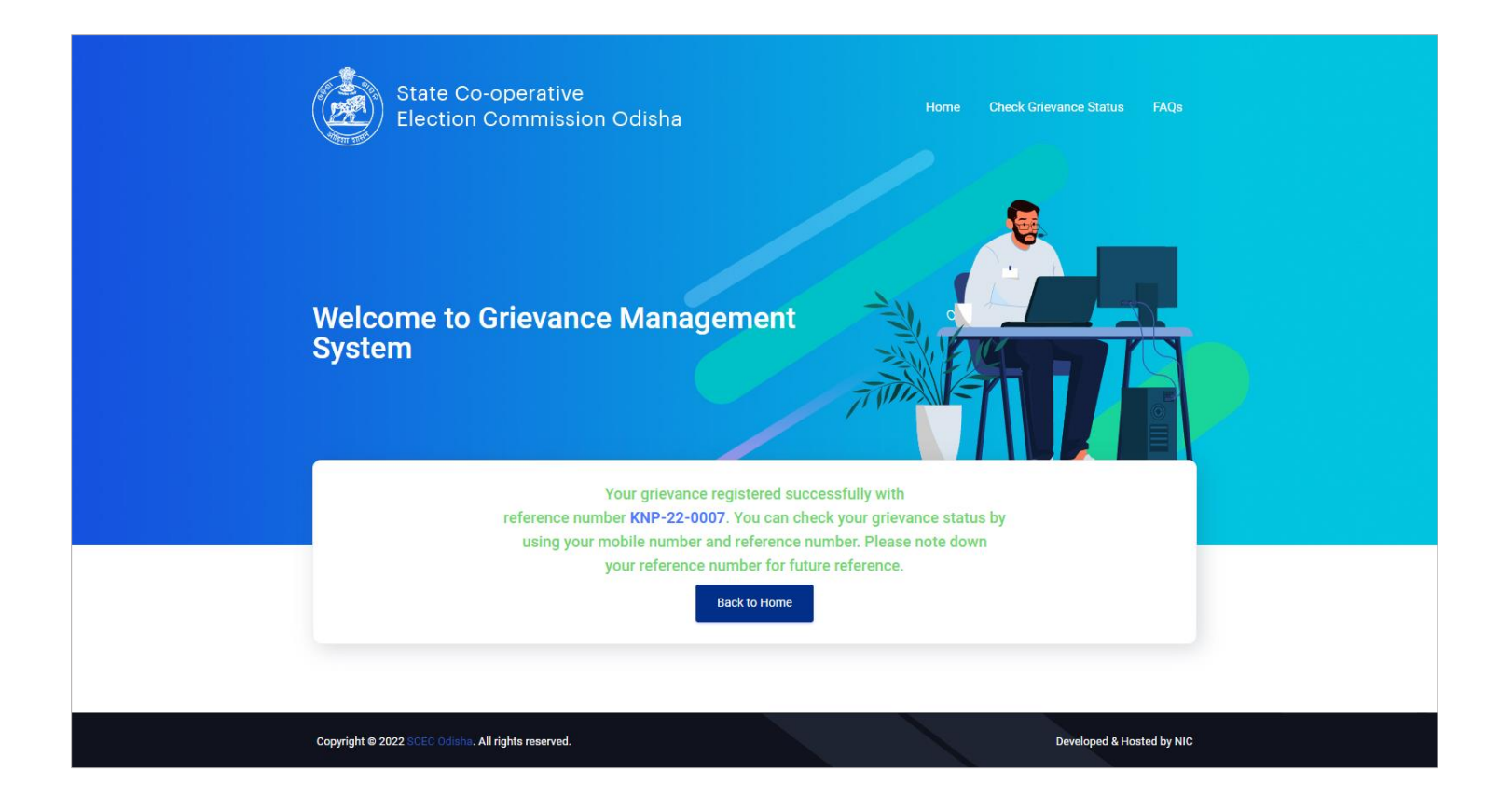

### How to check Grievance Status

Please click on Check Grievance Status to check all the details

OR click on following link

Link: https://scec.odisha.gov.in/scec/check-complaint-status

| State Co-operative Election Commission Odisha   Election Commission Odisha   Delection Commission Odisha   Election Commission Odisha   Delection Commission Odisha   Delection Commission Odisha Delection Commission Odisha Delection Com | New Grievance   Request Received:                              |
|----------------------------------------------------------------------------------------------------|----------------------------------------------------------------|
|                                                                                                    | Copyright © 2022 All rights reserved. Develoed & Hosted By NIC |

- Enter your mobile number which was registered at the time of grievance application.
- Then you will redirect to dashboard page.

| ٢      | State Co-operative<br>Election Commission Odisha | Grievance Management System w |                      |                              |              |        | Welcome 7978580735    | ٢                  |        |
|--------|--------------------------------------------------|-------------------------------|----------------------|------------------------------|--------------|--------|-----------------------|--------------------|--------|
|        |                                                  |                               |                      |                              |              |        |                       |                    | -      |
| 8      | Dashboard                                        |                               | All Grievances       |                              |              |        |                       |                    |        |
| A      | Logs                                             |                               | SI.No.               | Grievance No.                | Category     | Status | Registered On         | Action             |        |
|        |                                                  |                               | 1                    | KNP-22-0007                  | Notification | Open   | 17 Jan 2022, 04:04 PM | ۲                  |        |
| Grieve | nces Resolution Status Offi                      |                               | 2                    | KNP-22-0001                  | Notification | Open   | 17 Jan 2022, 11:44 AM | æ                  |        |
|        |                                                  |                               |                      |                              |              |        |                       |                    |        |
|        |                                                  |                               |                      |                              |              |        |                       |                    |        |
|        |                                                  |                               |                      |                              |              |        |                       |                    |        |
|        |                                                  |                               |                      |                              |              |        |                       |                    |        |
|        |                                                  |                               |                      |                              |              |        |                       |                    |        |
|        |                                                  |                               |                      |                              |              |        |                       |                    |        |
|        |                                                  |                               |                      |                              |              |        |                       |                    |        |
|        |                                                  |                               |                      |                              |              |        |                       |                    |        |
|        |                                                  | 00                            | opyright © 2022 SCEC | Odisha, All rights reserved. |              |        |                       | Developed & Hosted | by NIC |

• Click on eye icon to view all grievance details.

| State Co-operative<br>Election Commission Odisha | Grievance Man                                                              | agement System                          |                    |                           | Welcome 7978580735 (b)                |
|--------------------------------------------------|----------------------------------------------------------------------------|-----------------------------------------|--------------------|---------------------------|---------------------------------------|
| 😂 Dashboard                                      | Grievance Information (KNP-22-0007)                                        |                                         |                    |                           | Grievance Status                      |
| Д Logs                                           | Name                                                                       | Satyajit Behera                         | Member ID          | 7978580735                | Grievance Registered                  |
|                                                  | Mobile                                                                     | 7978580735                              | District           | Kendrapara                | · · · · · · · · · · · · · · · · · · · |
| Grievances Resolution Status 0%                  | Block                                                                      | Derabish                                | Society            | Baladevjew MPCS Ltd       |                                       |
|                                                  | Department                                                                 | Cooperation Department                  | Grievance Category | Notification              |                                       |
|                                                  | Status                                                                     | Open                                    | Registered On      | 17 January 2022, 04:04 PM |                                       |
|                                                  | Last Response                                                              | NA                                      | Due On             | 18 Jan 2022, 04:04 PM     |                                       |
|                                                  | Grievance Det<br>Satyajit Be<br>17 Januar<br>Test Grievance<br>Attachments | <b>ails</b><br>hera<br>y 2022, 04:04 PM |                    |                           |                                       |
|                                                  | Copyright © 2022 SCEC 0                                                    | disha. All rights reserved.             |                    |                           | Developed & Hosted by NIC             |

- Now you can check all the details given at the time of grievance application.
- Can check Grievance Status by right hand side panel.
- When Grievance closed, then user will be notified through SMS.